## ACD-NMR-Processor / Kurzanleitung

## **1D-Spektren**

- 1. Datei laden: Im Verzeichnis fid-Datei (oder JCAMP.dx) öffnen
- 2. Interactive FT "Shortcut" öffnen
- 3. unter "Initial Final" bei Final die Punktezahl auf > 16k erhöhen
- Bei "Window Function" auf User schalten em mit lb=1-2 für z.B. 13 C (verbessert das S/R auf Kosten der Auflösung) Sg.Sin mit lb=0.3 und Tm=2-3 für z.B. 1 H (verbessert die Aufl. auf Kosten des S/R)
- 5. Phasenkorrektur zunächst mit "Auto Simple" falls notwendig zusätzlich mit "Mouse Phasing" mit linker und rechter Maustaste
- 6. Basislinienkorrektur mit Auto "BL Opt."
- 7. Weiter mit optional "Baseline"und/oder "Peak Picking"
- 8. "Integration" und "Reference"

Wichtige "Shortcuts": rechte Maustaste für "zoom", ESC für das Gesamtspektrum, Mausrad für Intensitäten.

## **2D-Spektren**

- 1. Datei laden: Im Hauptverzeichnis ser-Datei öffnen ► Rohdaten werden angezeigt
- Full FT "Shortcut" öffnen hier können Transformationsparameter geändert werden – im Normalfall sind keine Änderungen notwendig!
- 3. Über das Menü View/Spectrum Parameters lässt sich die Art des Experimentes und damit das Pulsprogramm der Messung erkennen (z.B. COSY, HSQC....)
- Bei phasensensitiven Experimenten (COSY-DQF, HSQC, NOESY) ► über das Menü Process/Phase Correction/Auto die 2D-Phase optimieren Bei Experimenten mit Magnitudenkalkulation (COSY, HMBC) ist das nicht notwendig
- Shortcut Reference öffnen und das Spektrum in beiden Achsen kalibrieren. Die Daten sind den 1D-Spektren zu entnehmen – hier wählt man geeignete Signale aus, bestimmt deren Verschiebung und kalibriert dann das 2D-Spektrum.

Auch hier gelten die gleichen Shortcuts wie rechte Maustaste für "zoom", ESC für das Gesamtspektrum, Mausrad für Intensitäten.